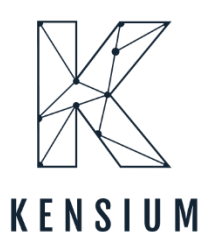

# **Release Notes**

## BrainTree 0.1

By Kensium Documentation Team

& 877-536-7486

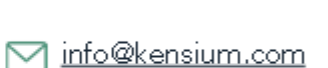

Version # 0.1

February 2024

kensium.com

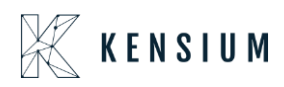

# **Table of Contents**

| BrainTree 0.1                                                                             | 0      |
|-------------------------------------------------------------------------------------------|--------|
| Release Notes Information                                                                 | 2      |
| Acknowledgments                                                                           | 2      |
| Notice                                                                                    | 2      |
| Version History                                                                           | 2      |
| New Features and Enhancements                                                             | 3      |
| nstallation Changes                                                                       | 3      |
| JI Changes                                                                                | 3      |
| Known Bugs and Issues                                                                     | 3      |
| Objection Reference Error Message on Customer Payment Method Screen<br>Processing Centers | 3<br>4 |
| Customer Payment Methods                                                                  | 6      |
| -ixes                                                                                     | 11     |

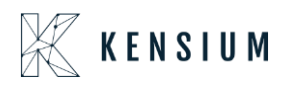

# **Release Notes Information**

| Software Name                                   | Braintree                                                                      |
|-------------------------------------------------|--------------------------------------------------------------------------------|
| Version Number                                  |                                                                                |
| Release Type (Initial/Minor/Intermediate/Major) | Intermediate                                                                   |
| Compatible Acumatica Editions                   | Retail-Commerce<br>• 2021 R1                                                   |
| Package Location                                | In SharePoint: Kensium Internal Products ><br>Documents > Package Repository > |

#### Acknowledgments

Acumatica 2021 R1, R2, and Acumatica Commerce Edition are registered trademarks of Acumatica Inc. All Rights Reserved

Braintree is a service of PayPal. All Rights Reserved.

#### Notice

The information contained in this document is subject to change without notice.

Kensium Solutions LLC shall not be liable for any errors or for incidental or illegal acts in connection with the use of these release notes.

Reproduction, adaptation, or translation of this document is prohibited without prior written permission of Kensium Solutions, except as allowed under copyright laws. All Rights Reserved.

#### **Version History**

| Version<br>Number | Description | Compiled<br>By        | Reviewed &<br>Revised By | Approved By | Date |
|-------------------|-------------|-----------------------|--------------------------|-------------|------|
| 0.1               |             | Documentation<br>Team | Asha A                   |             |      |
|                   |             |                       |                          |             |      |

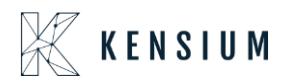

### **New Features and Enhancements**

No new features have been released in this release.

### **Installation Changes**

There are no installation changes included in this release.

# **UI Changes**

There are no UI changes included in this release.

| W | Vorkspace | Screen | Entity |
|---|-----------|--------|--------|
|   |           |        |        |

### **Known Bugs and Issues**

#### **Objection Reference Error Message on Customer Payment Method Screen**

Previously, there was an error which appeared on the Customer Payment Method Screen, which has now been fixed.

Follow the steps below to add the Card Details on the Customer Screen.

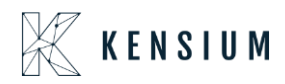

#### **Processing Centers**

• You must Navigate to the left of Acumatica select [Banking] and then click on [Processing Centers] under [Credit Card Processing].

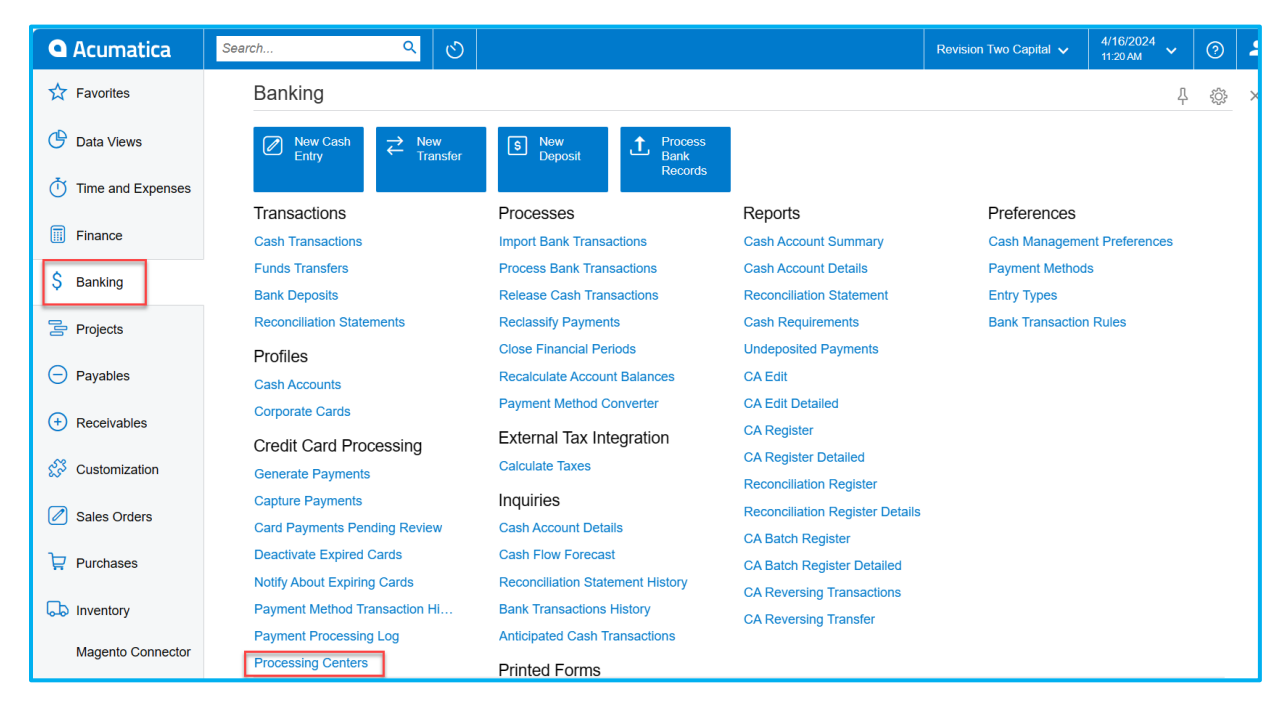

Figure: Processing Centers

• Select [BRAINTREE].

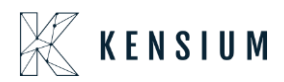

| • Acumatica       | Search                     | <mark>ړ ۹</mark> ৩            |              |        |  | Revision Two Products<br>Products Wholesale | 4/15/2024<br>12:55 AM | 0    | 💄 admin     |      |
|-------------------|----------------------------|-------------------------------|--------------|--------|--|---------------------------------------------|-----------------------|------|-------------|------|
| Favorites         | Processing Centers         | 3                             |              |        |  |                                             |                       | CUST | OMIZATION - | TOOL |
| 🕑 Data Views      | 0 0 + 0                    |                               |              |        |  |                                             |                       |      |             |      |
|                   | Drag column header here to | configure filter              |              |        |  |                                             | <b>Y</b> 🖾            |      |             |      |
| Time and Expenses | 🖽 🖗 🗋 Proc. Center ID      | Name                          | Cash Account | Active |  |                                             |                       |      |             |      |
| 0                 | > D B AUTDOTNET            | Authorize.Net (AJM)           | 10400        |        |  |                                             |                       |      |             |      |
| Finance           |                            | Authorize.Net Tokenized (API) | 10600        |        |  |                                             |                       |      |             |      |
| 0                 |                            | Authorize.Net Tokenized (CIM) | 10600        |        |  |                                             |                       |      |             |      |
| Banking           | D BRAINTREE                | Brain Tree                    | 10100        |        |  |                                             |                       |      |             |      |
| O Deveblas        | D PAYFLOW                  | PAYFLOW                       | 10100        | Ð      |  |                                             |                       |      |             |      |
| Payables          | D PAYFLOW12                | PAYFLOW12                     | 10100        | Ł      |  |                                             |                       |      |             |      |
| + Receivables     | D PFTESTING                | PFTESTING                     | 10100        | Ð      |  |                                             |                       |      |             |      |
| U Receivables     | D TESTO                    | TESTD                         | 10100        |        |  |                                             |                       |      |             |      |
| Sales Orders      |                            |                               |              |        |  |                                             |                       |      |             |      |
| Purchases         |                            |                               |              |        |  |                                             |                       |      |             |      |
| D Inventory       |                            |                               |              |        |  |                                             |                       |      |             |      |
| Dashboards        |                            |                               |              |        |  |                                             |                       |      |             |      |
| Commerce          |                            |                               |              |        |  |                                             |                       |      |             |      |
| Magento Connector |                            |                               |              |        |  |                                             |                       |      |             |      |
| 🔆 Kensium License |                            |                               |              |        |  |                                             |                       |      |             |      |
| CommercePro       |                            |                               |              |        |  |                                             |                       |      |             |      |
| <                 | 1-8 of 8 records           |                               |              |        |  |                                             |                       |      |             |      |

#### Figure: Processing Centers

• Next select [PREFERENCES] under [Processing Centers] and enable the check box under [PROFILE CREATION].

| Acumatica           | Search                                                                                                    |                                                           | Revision Two Products<br>Products Wholesale | 4/15/2024 ✔ ⑦ 💄 admin admin ✔          |
|---------------------|----------------------------------------------------------------------------------------------------|-----------------------------------------------------------|---------------------------------------------|----------------------------------------|
| 🛱 Favorites         | Processing Centers<br>BRAINTREE - Brain Tree                                                                                |                                                           | □ NOTES                                     | ACTIVITIES FILES CUSTOMIZATION TOOLS - |
| C Data Views        | ← □ □ ∽ + □ □ ~ κ < ;                                                                                                    | X TEST CREDENTIALS                                        |                                             |                                        |
| Time and Expenses   | Proc. Center ID: BRAINTREE      P     Name: Brain Tree                                                                      | Allow Saving Payment Profiles<br>Synchronize Detetion     |                                             | ^                                      |
| Finance             | Currency: USD                                                                                                    | Accept Payments from New Cards<br> Allow Unlinked Refunds |                                             |                                        |
| \$ Banking          | Active     Payment Plug-In (Type): BraintreeV2-Tokenized Proce:                                                             |                                                           |                                             |                                        |
| Payables            | PLUG-IN PARAMETERS PAYMENT METHODS PREFERENCE                                                                               | ES FEES                                                   |                                             |                                        |
| Receivables         | CONNECTION Transaction Timeout (s):                                                                                         | SETTLEMENT Import Settlement Batches                      |                                             |                                        |
| Sales Orders        | Number of Additional Synchronization Attempts.         3           Delay Between Synchronization Attempts (ms).         500 | Import Start Date:<br>Last Settlement Date:               |                                             |                                        |
| Purchases           | Create Additional Customer Profiles                                                                                         | Deposit Account:                                          |                                             |                                        |
| Diventory           | Maximum Bredit Cards per Profile: 10 REAUTHOR ATION                                                                         |                                                           |                                             |                                        |
| Dashboards          | Number of Reauthorization Retries:         3           Reauthorization Retry Delay (Hours):         3                       |                                                           |                                             |                                        |
| Commerce            |                                                                                                    |                                                           |                                             |                                        |
| 3 Magento Connector |                                                                                                    |                                                           |                                             |                                        |
| 🔆 Kensium License   |                                                                                                    |                                                           |                                             |                                        |
| CommercePro         |                                                                                                    |                                                           |                                             |                                        |

#### Figure: Toggle the Check Box

• Enabling the check box will result in a successful authentication message. Once the notice is displayed, go to Customer Payment Methods.

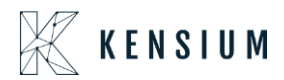

| Acumatica           | Search                                                                                                    | Revision Two Products<br>Products Wholesale | 4/15/2024 → ⑦ 💄 admin admin →          |
|---------------------|----------------------------------------------------------------------------------------------------|---------------------------------------------|----------------------------------------|
| 🛱 Favorites         | Processing Centers BRAINTREE - Brain Tree                                                                                                    | D NOTES                                     | ACTIVITIES FILES CUSTOMIZATION TOOLS - |
| 🕑 Data Views        |                                                                                                    |                                             |                                        |
| Time and Expenses   | Proc. Center ID: BRANNEE      Partie Zana     Allow Saving Payment Profiles                                                                                                    |                                             | ^                                      |
| Finance             | Cash Account     Cash Account     Cash Account     Cash     Cash     C |                                             |                                        |
| \$ Banking          | Rayment Plug-In (Typo)     BrainteeV2-Tokenized Proce.                                                                                                    |                                             |                                        |
| Payables            | PLUG-IN PARAMETERS PAYMENT METHODS PREFERENCES FEES                                                                                                    |                                             |                                        |
| Receivables         | CONNECTION SE  @ acumaticademo.kensiumsolutions.com                                                                                                    |                                             |                                        |
| Sales Orders        | Number of Additional Synchronization Attempts. 3 In Authentication Successful. Connection to Braintree successful.                                                                                                    |                                             |                                        |
| Purchases           | PROFILE CREATION D                                                                                                    |                                             |                                        |
| D Inventory         | Maximum Oreál Caids per Prolie 10 REAUTHORIZATION                                                                                                    |                                             |                                        |
| Dashboards          | Number of Reauthorization Retries: 3<br>Reauthorization Retry Delay (Hours) 3                                                                                                    |                                             |                                        |
| Gommerce            |                                                                                                    |                                             |                                        |
| 3 Magento Connector |                                                                                                    |                                             |                                        |
| 💥 Kensium License   |                                                                                                    |                                             |                                        |

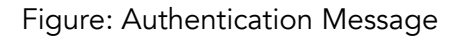

#### **Customer Payment Methods**

• Navigate to the Left side of Acumatica and Select [Receivables] and then click on [Customer Payment methods] under [Profiles].

| <b>Q</b> Acumatica | Search Q                                       |                                                            |                                                              | Revision Two Capital 🗸                     | 4/16/2024<br>11:29 AM              | 0 | 💄 ha |
|--------------------|------------------------------------------------|------------------------------------------------------------|--------------------------------------------------------------|--------------------------------------------|------------------------------------|---|------|
| Time and Expenses  | Receivables                                    |                                                            |                                                              |                                            | Ļ                                  | ŝ | ×    |
| Finance            | New Invoice Payment                            | Eustomer te New Customer                                   |                                                              |                                            |                                    |   |      |
| \$ Banking         | Transactions                                   | Processes                                                  | Printed Forms                                                | Profitability Ar                           | nalysis                            |   |      |
| Projects           | Invoices and Memos                             | Release AR Documents                                       | Dunning Letter                                               | Sales Profitability                        | / Analysis                         |   |      |
| Payables           | Payments and Applications                      | Release AR Retainage                                       | Invoice/Memo                                                 | Daily Sales Profi                          | tability                           |   |      |
| + Receivables      | Cash Sales<br>Sales Price Worksheets           | Print Invoices and Memos<br>Write Off Balances and Credits | Reports<br>AR Balance by GL Account                          | Sales Profitability<br>Sales Profitability | / by Salesperso<br>/ by Customer a |   |      |
|                    | Profiles                                       | Auto-Apply Payments                                        | AR Retained Balance                                          | Sales Profitability                        | y by Customer C                    |   |      |
| Customization      | Customers                                      | Calculate Overdue Charges                                  | AR Balance by Customer                                       | Sales Profitability                        | / by Item and Or                   |   |      |
| Sales Orders       | Customer Locations<br>Customer Payment Methods | Prepare Statements Print Statements                        | AR Open Documents by Custome<br>AR Open Documents by Project | Preferences                                | / by item class                    |   |      |
|                    | Non-Stock Items                                | Prepare Dunning Letters                                    | AR Balance by Customer MC                                    | Accounts Receiv                            | able Preferences                   |   |      |
|                    | Credit Terms                                   | Print / Release Dunning Letters                            | AR Aging                                                     | Statement Cycle                            | S                                  |   |      |
| lnventory          | Sales Prices                                   | Manage Credit Holds                                        | AR Aging by Project                                          | Overdue Charge                             | S                                  |   |      |
|                    | Discounts                                      | Generate Recurring Transactions                            | AR Aging MC                                                  | Reason Codes                               |                                    |   |      |
| Magento Connector  | Salespersons                                   | Update Discounts                                           | AR Coming Due                                                | Discount Codes                             |                                    |   |      |
|                    | Recurring Transactions                         | Generate VAT Credit Memos                                  | AR Coming Due MC                                             | Customer Classe                            | es                                 |   |      |
|                    |                                                | Close Financial Periods                                    | AR Aged Period-Sensitive                                     | Customer Price (                           | Classes                            |   |      |
| More Items         |                                                | Recalculate Customer Balances                              | AR Aged Period-Sensitive by Pr                               | Item Classes                               |                                    |   |      |
| <                  |                                                | Calculate Commissions<br>Close Commission Period Show      | Customer Summary                                             |                                            |                                    |   |      |

Figure: Customer Payment Methods

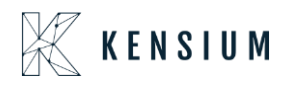

• Add the customer or select the [Customer].

| • Acumatica         | Search                     | ۹ (              | ৩                       |              | R                             | evision Two Capital 🗸 | 4/16/2024<br>11:32 AM | 0    | 💄 harsha    | ~       |
|---------------------|----------------------------|------------------|-------------------------|--------------|-------------------------------|-----------------------|-----------------------|------|-------------|---------|
| Time and Expenses   | Customer Payment           | Methods          |                         |              |                               |                       |                       | CUST | OMIZATION - | TOOLS - |
| Finance             | 0 n + 1                    | ⊷ x              |                         |              |                               |                       |                       |      |             |         |
|                     | Drag column header here to | configure filter |                         |              |                               |                       | Y 🖺                   |      |             | Q       |
| S Banking           | 🗄 🔒 🗋 Customer             | Payment Method   | Customer Name           | Cash Account | Card/Account Nbr.             | Active                |                       |      |             |         |
|                     |                            | BRAINTREE        | Alta Ace                |              | Visa:****-****-1111           |                       |                       |      |             |         |
| 🔄 Projects          | AACUSTOMER                 | BRAINTREE        | Alta Ace                |              | Visa:****-****-****-1111      |                       |                       |      |             |         |
|                     |                            | BTPAYMENT        | Alta Ace                |              | Visa:****-****-1111           |                       |                       |      |             |         |
| Payables            |                            | BTPAYMENT        | Alta Ace                |              | Visa:****-****-1111           |                       |                       |      |             |         |
|                     | AACUSTOMER                 | PAYFLOW          | Alta Ace                | 10200        | Visa:****-****-2222           | $\checkmark$          |                       |      |             |         |
| Receivables         | ABCHOLDING                 | BRAINTREE        | ABC Holdings Inc        |              | MasterCard:****-****-5454     | Y                     |                       |      |             |         |
|                     |                            | BRAINTREE        | ABC Holdings Inc        |              | Visa:****-****-1111           | Y                     |                       |      |             |         |
| 🔅 Customization     |                            | KNPAYMENT        | ABC Holdings Inc        |              | Visa:****-****-1111           | Y                     |                       |      |             |         |
|                     | ABCSTUDIOS                 | BRAINTREE        | ABC Studios Inc pvt Itd |              | MasterCard:****-****-5454     |                       |                       |      |             |         |
| Sales Orders        |                            | KNPAYMENT        | ABC Capital Ventures    |              | Visa:****-****-1111           |                       |                       |      |             |         |
|                     |                            | ACH              | Active Staffing Service | 22000        | Fedwire                       |                       |                       |      |             |         |
| Purchases           |                            | BTPAYMENT        | Sahithya Avadutha       | 10100        | American Express:****-****-0  | 005 🗹                 |                       |      |             |         |
| _                   |                            | BTPAYMENT        | Sahithya Avadutha       | 10100        | American Express:****-****-84 | 131 🗹                 |                       |      |             |         |
| linventory          |                            | BTPAYMENT        | Sahithya Avadutha       | 10100        | MasterCard:****-****-5100     | Y                     |                       |      |             |         |
|                     |                            | BTPAYMENT        | Sahithya Avadutha       | 10100        | Visa:****-****-1111           | V                     |                       |      |             |         |
| Magento Connector   |                            | BTPAYMENT        | Sahithya Avadutha       | 10100        | Visa:****.****-1111           | V                     |                       |      |             |         |
| -B1                 | © <u>C00000006</u>         | BTPAYMENT        | Sahithya Avadutha       | 10100        | Visa:****_****-1111           | V                     |                       |      |             |         |
| CommercePro         |                            | BTPAYMENT        | Sahithya Avadutha       | 10100        | Visa:****-****-1111           | Y                     |                       |      |             |         |
|                     |                            | BTPAYMENT        | Sahithya Avadutha       | 10100        | Visa:****-****-1111           | Y                     |                       |      |             |         |
| ::: More Items      |                            | BTPAYMENT        | Sahithya Avadutha       | 10100        | Visa:****-****-1881           | R                     |                       |      |             |         |
| javascript:void 0 < | 1-20 of 111 records        |                  |                         |              |                               |                       | < <                   | 1    | of 6 pages  | > >     |

Figure: Customer Payment Methods

• Select [ADD PAYMENT METHOD] under Customers Screen.

| • Acumatica       | Search        |                | <mark>ය</mark> හ               |                                            |              |              |            | Revision Two Capital 🗸 | 4/16/2024<br>11:34 AM | <b>~</b> ⑦ | 💄 harsha     | ~       |
|-------------------|---------------|----------------|--------------------------------|--------------------------------------------|--------------|--------------|------------|------------------------|-----------------------|------------|--------------|---------|
| Time and Expenses |               | OMER - Alta Ac | e<br>n n k k k                 |                                            | IT           |              |            |                        | NOTES                 | FILES CI   | ISTOMIZATION | TOOLS • |
| Finance           |               | ы •/ т         |                                |                                            |              |              |            |                        |                       |            |              |         |
|                   | * Customer IE | D: AACU        | JSTOMER - Alta Ace ,0          | Balance:                                   | 12           | 4,030.72     |            |                        |                       |            |              | ^       |
| S Banking         | * Customer S  | lass LOCA      | al - Domestic Customers 0      | Consolidated Balance:<br>Retained Balance: | 12           | 4,030.72     |            |                        |                       |            |              |         |
| Projects          | GENERAL       | FINANCIAL      | BILLING SHIPPING LOCATIO       | INS I PAYMENT ME                           | THODS        | CONTACTS     | SALESPERSC | NS CHILD ACCOUNTS      | ATTRIBUTES            | ACTIVITIE  | 3            | ş       |
| Pavables          | ڻ ADD         | PAYMENT METHOD | VIEW PAYMENT METHOD  ++        | X                                          |              |              |            |                        |                       |            |              |         |
| 0                 | 🗟 Is Default  | Payment Method | Description                    | Cash Account                               | Active       | Override     |            |                        |                       |            |              |         |
| Receivables       | >             | ACH            | ACH                            |                                            | $\checkmark$ |              |            |                        |                       |            |              |         |
|                   |               | CASH           | Cash Payment                   |                                            |              |              |            |                        |                       |            |              |         |
| Customization     |               | CHECK          | Check                          |                                            |              |              |            |                        |                       |            |              |         |
|                   |               | CCALITHNET     | Credit Cards via Authorize NET |                                            |              |              |            |                        |                       |            |              |         |
| Sales Orders      |               | PAYPAL         | PavPal Invoices Pav Method     |                                            |              |              |            |                        |                       |            |              |         |
| Purchases         |               | CREDITCARD     | Credit Card                    |                                            | 1            |              |            |                        |                       |            |              |         |
|                   |               | KNPAYMENT      | KN Payment Method              |                                            | $\checkmark$ |              |            |                        |                       |            |              |         |
| D Inventory       |               | PAYFLOW        | payflow                        |                                            | 1            |              |            |                        |                       |            |              | - 1     |
|                   |               | PAYFLOW        | Visa:****-****-****-2222       | 10200                                      | $\checkmark$ | $\checkmark$ |            |                        |                       |            |              | - 1     |
| Magento Connector |               | DEMOCASH       | Cash Payment                   |                                            | $\checkmark$ |              |            |                        |                       |            |              |         |
| 91                |               | CC             | CC                             |                                            | 1            |              |            |                        |                       |            |              |         |
| CommercePro       |               | BRAINTREE      | Braintree                      |                                            |              |              |            |                        |                       |            |              | - I.    |
| III Mars Harry    |               | BRAINTREE      | Visa: MPER                     | •                                          |              |              |            |                        |                       |            |              |         |
| More items        |               | PONUMBER       | PUNUMBER                       |                                            | ¥.           |              |            |                        |                       |            |              | Ŧ       |
| ••• <             |               |                |                                |                                            |              |              |            |                        |                       |            | IK K         | > >     |

Figure: Click on ADD PAYMENT METHOD

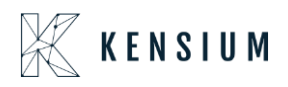

• You will redirect to the following screen then select [PAYMENT METHODS]. And select [Payment Method] as [BRAINTREE].

| Acumatica                    | Search                                    | <u>م</u> ی                     |       |                                  |                              |             | Revision Two Capital 🗸 | 4/16/2024<br>11:33 AM | <b>~</b> ② | 💄 harsha     |         |
|------------------------------|-------------------------------------------|--------------------------------|-------|----------------------------------|------------------------------|-------------|------------------------|-----------------------|------------|--------------|---------|
| Time and Expenses            | Customers<br>AACUSTOMER - Alta<br>← ♡ ② ♡ | а Асе<br>+ @ D ~ к             | < >   | X VIEW ACCOUNT                   | t                            |             |                        | NOTES                 | FILES C    | USTOMIZATION | TOOLS - |
| Finance                      | Customer ID:     Customer Status:         | AACUSTOMER                     | Q     | Balance:<br>Consolidated Balance | 124,030.72                   |             |                        |                       |            |              | ^       |
| S Banking                    | * Customer Class:                         | LOCAL - Domestic Customers     | 0     | Retained Balance:                | 0.00                         |             |                        |                       |            |              |         |
| Projects                     | GENERAL FINANCIAL                         | BILLING SHIPPING               | LOCAT | IONS PAYMENT MET                 | HODS CONTACTS                | SALESPERSON | S CHILD ACCOUNTS       | ATTRIBUTES            | ACTIVITIE  | s            | ŝ       |
| <ul> <li>Payables</li> </ul> | * Account Name:                           | Alta Ace                       |       | PRIMARY CONTACT<br>Name:         | NJ NJ                        | ، م         | ,                      |                       |            |              |         |
| + Receivables                | Website(s) :<br>ACCOUNT ADDRESS           | PRODWHOLE                      | *     | Job Title:<br>Email:             | NJ<br>aarmstrong@altaace.con |             |                        |                       |            |              |         |
| 🔀 Customization              | Address Line 1:                           | ADDRESS LOOKUP<br>156 10th Ave |       | Business 1 v<br>Cell v           | +1 (212) 555-6725            |             |                        |                       |            |              |         |
| Sales Orders                 | Address Line 2:<br>City:                  | New York                       |       |                                  |                              |             |                        |                       |            |              |         |
| Purchases                    | State:<br>Postal Code:                    | NY - NEW YORK<br>10011         | Q     |                                  |                              |             |                        |                       |            |              |         |
| Inventory                    | Country:     ADDITIONAL ACCOUNT IN        | US - United States of America  | Q     |                                  |                              |             |                        |                       |            |              |         |
| Magento Connector            | Business 1 v<br>Cell v                    | +1 (212) 555-8724              |       |                                  |                              |             |                        |                       |            |              |         |
| CommercePro                  | Fax v<br>Account Email                    | aacustomer1@mail.com           |       |                                  |                              |             |                        |                       |            |              |         |
| iii More Items               | Web:<br>Ext Ref Nbr:                      |                                | Ľ     |                                  |                              |             |                        |                       |            |              |         |
| <                            |                                           |                                |       |                                  |                              |             |                        |                       |            |              |         |

Figure: Customers Screen

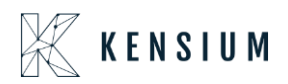

| Customer Payment Method<br>AACUSTOMER | s  |                        |                                |                  |                                                                                                    | ACTIVITI     | ES FIL       | .ES CUSTOMIZA               | TION T |
|---------------------------------------|----|------------------------|--------------------------------|------------------|----------------------------------------------------------------------------------------------------|--------------|--------------|-----------------------------|--------|
| n n +                                 |    | ŵ ¢ v k                | < > >I                         |                  |                                                                                                    |              |              |                             |        |
| * Customer:                           | AA | CUSTOMER - Alta A      | Ace $\rho$ $\ell$              |                  |                                                                                                    |              |              |                             |        |
| * Payment Method:                     |    |                        | Q                              |                  |                                                                                                    |              |              |                             |        |
|                                       | S  | eler Payment           | Method                         |                  |                                                                                                    |              |              |                             |        |
| Cash Account:<br>Card/Account Nbr.:   |    | SELECT 🖒               | ⊷                              |                  |                                                                                                    |              |              | Q                           |        |
| Card/Account Type:                    |    | Payment Method †<br>ID | Description                    | Means of Payment | Active                                                                                                    | Use in<br>AR | Use in<br>AP | Export Method               |        |
| PAYMENT METHOD DE                     | 1  | ACH                    | ACH                            | Direct Deposit   | ~                                                                                                    | $\checkmark$ | ✓            | Export Scenari              |        |
| Ů + × ⊢                               | >  | BRAINTREE              | Braintree                      | Credit Card      | ✓                                                                                                    | $\checkmark$ | $\checkmark$ | Export Scenari              |        |
| Description Value                     | e  | CASH                   | Cash Payment                   | Cash/Check       |                                                                                                    | $\checkmark$ |              | Export Scenari              |        |
|                                       |    | CC                     | CC                             | Credit Card      | $\checkmark$                                                                                                    | $\checkmark$ |              | Export Scenari              |        |
|                                       |    | CCAUTHNET              | Credit Cards via Authorize.NET | Credit Card      | ✓                                                                                                    | $\checkmark$ | $\checkmark$ | Export Scenari              |        |
|                                       |    | CHECK                  | Check                          | Cash/Check       | <b>~</b>                                                                                                    | $\checkmark$ | $\checkmark$ | Export Scenari              |        |
|                                       |    | CREDITCARD             | Credit Card                    | Credit Card      | ✓                                                                                                    | $\checkmark$ | ✓            | Export Scenari              |        |
|                                       |    | DEMOCASH               | Cash Payment                   | Cash/Check       | ✓                                                                                                    | $\checkmark$ | ✓            | Export Scenari              |        |
|                                       |    | KNPAYMENT              | KN Payment Method              | Credit Card      | ✓                                                                                                    | $\checkmark$ | $\checkmark$ | Export Scenari              |        |
|                                       |    | ONLINE                 | eCommerce Online Payment       | Credit Card      | <ul> <li>Image: A start of the start of the start of</li></ul> | $\checkmark$ |              | Export Scenari              |        |
|                                       |    | PAYFLOW                | payflow                        | Credit Card      | ~                                                                                                    | $\checkmark$ |              | Export Scenari              |        |
|                                       |    | PAYPAL                 | PayPal Invoices Pay Method     | Cash/Check       | <ul> <li>Image: A start of the start of the start of</li></ul> | $\checkmark$ | ✓            | Export Scenari              |        |
|                                       |    | PONUMBER               | PONUMBER                       | Cash/Check       | $\checkmark$                                                                                                    | $\checkmark$ |              | Export Scenari              |        |
|                                       |    |                        |                                |                  |                                                                                                    |              |              | •                           |        |
|                                       |    |                        |                                |                  |                                                                                                    | I            | < <          | $\rightarrow$ $\rightarrow$ |        |
|                                       | -  |                        |                                |                  |                                                                                                    |              |              |                             |        |

| Figure  | Customer | Payment | Mathod |
|---------|----------|---------|--------|
| Figure. | Customer | гаушені | method |

• On selecting Payment Method, you will get a [CREATE NEW] under [Payment Method Details].

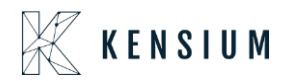

|                      | hods                       |
|----------------------|----------------------------|
| 2 B 5                | + 💷 🗘 - K < >              |
| * Customer:          | AACUSTOMER - Alta Ace TEST |
| * Payment Method:    | BRAINTREE P                |
|                      | Active                     |
| Proc. Center ID:     | BRAINTREE ,0               |
| Customer Profile ID: | 51147757481 0              |
| Cash Account:        | ¢.                         |
| Card/Account Nbr.:   |                            |
| Card/Account Type:   |                            |
| Magento Order ID:    |                            |
|                      |                            |
| ) + ×                |                            |
|                      | T                          |
| Payment Profil       |                            |
| Payment Profil       |                            |
| Payment Profil       | •                          |
| Payment Profil       |                            |
| Payment Profil       |                            |
| Payment Profil       |                            |
| Payment Profil       |                            |
| Payment Profil       |                            |
| Payment Profil       |                            |
| Payment Profil       |                            |
| Payment Profil       |                            |
| Payment Profil       |                            |
| Payment Profil       |                            |
| Payment Profil       |                            |

Figure: Customer Payment Method

• Next add the card details under [Add Payment] and click on [Submit]. And the card details will add to the [Customer Payment Methods] Screen.

| Customer Payment Meth<br>AACUSTOMER | ods<br>+ @ D, - K < >                                                                                                    | 1                                                                                                    | C NOTES | ACTIVITIES | FILES | CUSTOMIZATION | TOOLS |
|-------------------------------------|----------------------------------------------------------------------------------------------------|----------------------------------------------------------------------------------------------------|---------|------------|-------|---------------|-------|
| AACUSTOMER                          | Actust OMERAL REAL PARAMETERS P<br>BRANITREE Draintre P<br>BRANITREE P<br>Status<br>BRANITREE P<br>Status<br>BRANITREE BRANITREE P<br>Status<br>BRANITREE BRANITREE BRANITREE P<br>Status<br>BRANITREE BRANITREE BRANIT<br>BRANITREE BRANITREE BRANIT<br>BRANITREE BRANITREE BRANIT<br>BRANITREE BRANIT<br>BRANIT<br>BRANITREE BRANIT<br>BRANIT<br>BRANIT<br>BRANIT<br>BRANIT<br>BRANITREE BRANIT<br>BRANIT<br>BRA | Add Payment           Credit Card Number         111111111111111         Expiration Date         65/26         CVV         123         Submit |         | ACTIVITIES | PRED  |               |       |
|                                     | _                                                                                                    |                                                                                                    |         |            |       | 16 . 6        | >     |

Figure: Customer Payment Method

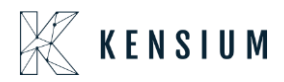

| Image: Source of the second second secon                   | omer Payment Methods | 9.****                    |      |
|----------------------------------------------------------------------------------------------------|----------------------|---------------------------|------|
| ACLISTOMER - Alta Ace TEST Payment Method:     BRANTREE - Braintree Proc. Center ID:     BRANTREE I Customer:     Cash Account:     SindrAccount IV:     Visa     Magento Order ID      RAYMENT METHOD DETAILS     BILLING RFO      C + X CREATE NEW EDT     M     Payment Publ.     4602cct                                                                                                    | © ∽ +                | a                         | >    |
| Payment Method:<br>Proc. Center ID:<br>Catal Method:<br>Proc. Center ID:<br>Catal Account:<br>Catal Account:<br>Catal Account:<br>Catal Account Type:<br>Catal Account Type:<br>Catal Account Type:<br>Visa<br>Magento Order ID:<br>PAYMENT METHOD DETALS<br>BILLING INFO<br>C + × CREATE NEW EDT H S<br>Catal Catal Account<br>Payment Publ.<br>44602cd                                                                                                    | ustomer:             | AACUSTOMER - Alta Ace TES | ST J |
| Price: Center ID:         BRANNTREE I           Customer Profile ID:         51147757481           Cash Account         Visa           Card/Account No::         Visa           Expraintion Date:         05275           Card/Account No::         Visa           Part/MENT METHOD DETAILS         BILLING NFO           O         + X         CREAME NEW EDIT           D         - KREAME NEW EDIT         M           D         + X         CREAME NEW EDIT           D         - X         CREAME NEW EDIT           D         + X         CREAME NEW EDIT                                                                                                    | ayment Method:       | BRAINTREE - Braintree     |      |
| Proc. Center ID.         BRANTREE         ▲           Castomer Profile ID.         51147757481            Cash Account Nie:         Viaa***********************************                                                                                                    |                      | Active                    |      |
| Custome Profile ID 5111757481 Cath Account Rot: Cath Account Rot: Cath Account Rot: Cath Account Rot: Visa Cath/Account Type: Visa Cath/Account Type: Visa Cath/Account Type: Cath/Account Type: Cath/Accou | oc. Center ID:       | BRAINTREE *               |      |
| Lash Account:<br>CadyAccount Net:<br>Expiration Date:<br>CadyAccount Type:<br>Was<br>Magento Order ID:<br>PAYMENT METHOD DETAILS<br>PLING INFO<br>C + × CREATE NEW EDIT I→I IS<br>E Description<br>Value<br>Payment Prof                                                                                                    | ustomer Profile ID:  | 51147757481               |      |
| Caractecount Ins:         Value Model           Expansion Date:         9525           Card/Account Type:         Vise           Magento Order ID:         PAYMENT METHOD DETALS           PAYMENT METHOD DETALS         BILLING INFO           © + × CREATE NEW EDIT         M ISI           Pascraption         Value           2         Payment Profile:           4/602xzt                                                                                                    | ish Account:         |                           |      |
| Cuprent Use:<br>Card/Account Type: Visa<br>Magento Order ID:<br>PAVMENT METHOD DETAILS<br>BILLING INFO<br>O + × CREATE NEW EDT H SS<br>E Description<br>Value<br>4602ccf                                                                                                    | ard/Account Nbr.:    | Visa:****-****-1111       |      |
| All Angento Context PAYMENT METHOD DETAILS PAYMENT METHOD DETAILS BLUING NPO                                                                                                    | cpiration Date:      | 05/25                     |      |
| PAYMENT METHOD DETAILS BILLING REFO<br>C + × CREATE NEW EDIT H S<br>boscription Value<br>> Payment Profil 44662car                                                                                                    | arento Order ID      | visa                      |      |
| PAYMENT METHOD DETAILS BILLING NPFO                                                                                                    | agento order ib.     |                           |      |
| C     +     X     CREATE NEW     EDIT     H     Image: Comparison of the comparison of the comparison o                                                                        | AYMENT METHOD DET/   | BILLING INFO              |      |
| B Description Value<br>≱ Payment Profil 44602cat                                                                                                    | + × CRE              | ATE NEW EDIT 🛏            | x    |
| Payment Profil     4/602cdf                                                                                                    | escription Value     |                           |      |
|                                                                                                    | ayment Profil 4r602  | bal                       |      |
|                                                                                                    |                      |                           |      |
|                                                                                                    |                      |                           |      |
|                                                                                                    |                      |                           |      |
|                                                                                                    |                      |                           |      |
|                                                                                                    |                      |                           |      |
|                                                                                                    |                      |                           |      |
|                                                                                                    |                      |                           |      |
|                                                                                                    |                      |                           |      |
|                                                                                                    |                      |                           |      |
|                                                                                                    |                      |                           |      |
|                                                                                                    |                      |                           |      |
|                                                                                                    |                      |                           |      |

Figure: Customer Payment Method

### **Fixes**

The bugs and issues mentioned above have been resolved in this release.